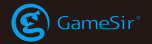

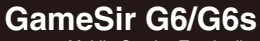

Mobile Gaming Touchroller

© 2019 GameSir Inc. All rights reserved. Product may vary slightly from those pictures.

User Manual►

# POWER UP YOUR GAMESIR DEVICE

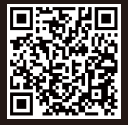

https://gamesir.hk/pages/g-crux (GameSir G-Crux)

#### PACKAGE CONTENTS

GameSir G6/G6s Mobile Gaming Touchroller Micro-USB Cable User Manual

#### SYSTEM REQUIREMENT

Android 9.0 or later

## REGISTRATION

Register your GameSir ID online at https://gamesir.hk/ to get realtime information on your product's warranty status and a series of exclusive benefits from GameSir.

## **YOUR BENEFITS**

- \* 12-month replacement of the same model from the date you received it.
- \* Contact us for free online technical support Website: https://gamesir.hk E-mail: cs@gamesir.hk

## **DEVICE LAYOUT**

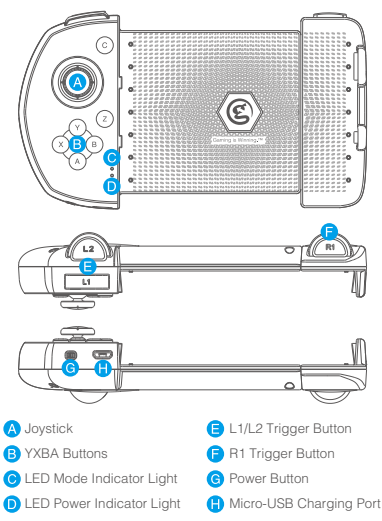

# **G-TOUCH TECHNOLOGY**

GameSir G6/G6s uses G-Touch technology that supports Android games. Download games from Google Play and play after Bluetoch connection. Meanwhile, with the GameSir World app, you can customize buttons to your own preference to maximize in-game control.

# CONNECTION

- a. Press the B button and power button on GameSir G6 / G6s, the LED mode indicator light will flash in red.
- b. Turn on Bluetooth on Android device and connect to GameSir G6 / G6s. The red LED mode indicator light will remain lit. The connection is complete.

\*You only need to press the power button the next time, GameSir G6/G6s will automatically connect to the Android device.

- c. Enter GameSir World, find and click PLAY GAME icon.
- d. Find or add a game in MY GAMES
- e. Start the game and play

\*If joystick can't be used with the touchscreen simultaneously, please refer to HOW TO USE GAMESIR REMAPPER A3.

# AUTOMATIC POWER OFF

- a. When GameSir G6/G6s is connected, it will automatically turn off if there is no operation for 5 minutes.
- b. When GameSir G6/G6s is in a low battery state, the LED power indicator light will flash in red.
- c. GameSir G6/G6s will automatically turn off when the available battery power is lower than the battery protection requirement.

#### **POWER INDICATOR**

- a. When GameSir G6/G6s is being charged, the LED power indicator light will flash in red.
- b. When GameSir G6/G6s is fully charged, the blue LED power indicator light will stay on.

# JOYSTICK CORRECTION

When GameSir G6/G6s is turned on, press and hold L1+L2+C4-L3 buttons simultaneously for 3 seconds, the LED mode indicator light and power indicator light will flash alternately, indicating that it is in the joystick correction mode. Rotate the joystick 3-5 turns, then press L1+L2+C+L3 buttons simultaneously for 3 seconds to save the correction. The joystick correction is complete.

#### **DELETE PAIRING DATA**

When GameSir G6/G6s is turned on, press and hold C+Z buttons simultaneously for 3 seconds, the LED mode indicator light will flash quickly, indicating that the pairing data is deleted, you can connect to a new device.

#### **DUAL MOTOR VIBRATION**

Dual motor vibration enhances game immersion and you can customize the intensity and duration of vibration with GameSir World app.

Please note: Only GameSir G6s has dual motor vibration.

# HOW TO USE GAMESIR REMAPPER A3

To activate mapping is to resolve the issue that joystick and touchscreen not working at the same time, and activating the mapping function is stable and fast solution to launch games.

#### **BEFORE ACTIVATION YOU NEED TO**

Step 1: Download GameSir World App

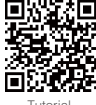

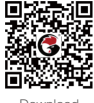

Tutorial

Download

Step 2: Enable pop-up window of GameSir World [Settings]>[App]>[Permissions]>[GameSir World]>[Display over other apps\*]

\*its' name may vary in different phone model.

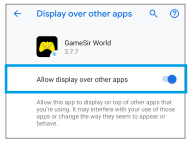

Step 3: Turn on [USB Debug mode] [System]>[Developer options]>[USB debugging]

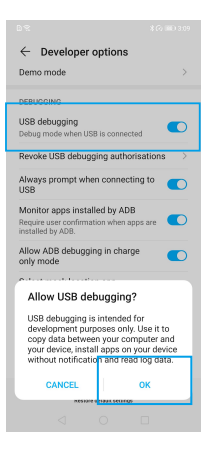

Step 4: Choose USB Mode [System]>[Developer options]>[Select USB Configuration]> [Charging].

| Select USB Configuration<br>Charging                                      |   |
|---------------------------------------------------------------------------|---|
| Show Bluetooth devices without names Bluetooth devices without names (MAC | 0 |
| Select USB Configuration                                                  |   |
| Charging                                                                  | 0 |

Step 5: Disable [Verify apps over USB]

Verify apps over USB Check apps installed via ADB/ADT for harmful behaviour.

NOTE: If your mobile phone is Miui 8.0 or higher, you need to turn on [USB Security Setting]; if your mobile phone is Hauwei 7.0 or higher, turn on [Allow ADB debugging in charge only mode].

# HOW TO DO ACTIVATION

Step 1 : Plug A3 into the port of the 5V charger, then A3 indicator will stay red.

Step 2 : Connect A3 to the mobile phone via USB cable(as following picture shows).

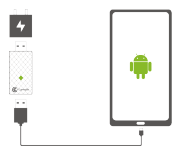

Step 3 : If the connection is completed, the on-screen will read "Allow USB debugging?"; click "OK", and A3 will flash in green and be activated.

Step 4 : When the activation is completed, A3 indicator will stay half-red and half-green, and GameSir World App will read "Mapping starts successfully", then A3 can be removed. Step 5 : After Mapping activated, you can connect controllers to the mobile phone via GameSir World App.

NOTE: If your Android phone is powered off, and it need activating after powering on.

# 한국어

# 패키지구성

GameSir G6/G6s모바일용 게이밍 터치롤러 마이크로 USB 케이블 사용자 안내서

# 시스템 요구사항

Android 9.0 이상

# 등록 안내

http://www.gamesir.hk/에 가입하여 ID를 등록하면 구입한 상품의 품질보증서 를 확인할 수 있으며 GameSir가 제공하는 전용 혜택을 누릴 수 있습니다.

# 패키지 구성

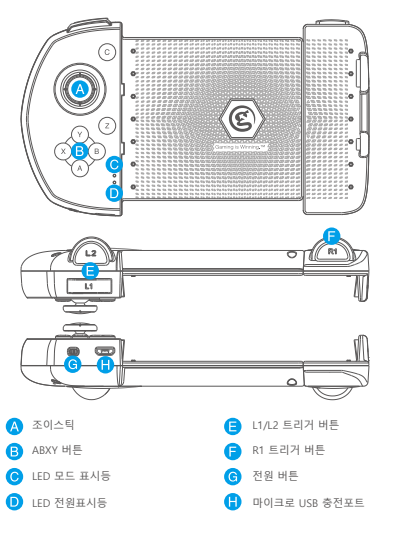

#### G-Touch 기술

GameSir의 G6/G6s는 Android 기반의 게임을 지원하는 G-Touch 기술을 사용하 였습니다. 의 구글 플레이어에서 게임을 다운로드 받아 블루투스 연결 후 게임 을 플레이할 수 있습니다. 또한 GameSir의 GameSir World 앱을 통해 인게임 컨트롤을 취향에 맞게 커스티마이징 할 수 있습니다.

# 연결방법

1. B+전원 버튼으로 시작하며 켜진후 GameSir-G6 은 연결 준비 상태이고 LED 적색등이 깜박 입니다.

2.휴대폰 블루투스를 켜고 GameSir-G6\_A\_xxx 게임 패드를 검색하며 클릭 및 매칭 합니다.

\*패드와 휴대폰을 연결 성공 후 다음번 시작할때는 키조합이 필요없이 전원 버튼만 누릅니다.

매칭된 휴대폰은 시작시 자동으로 재 연결됩니다.

 GameSir World를 시작하고 "게임하기" 아이콘을 찾고 클릭하며 게임 선택 인터페이스에 진입합니다.

4."나의 게임" 란에서 대응하는 게임을 찾거나 추가합니다.

5.게임을 시작합니다.

\*만약 게임 조이스틱과 터치스크린을 동시에 사용할 수 없는 경우, GameSir Remapper A3 사용 발법을 참조하십시오.

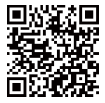

GameSir G6/G6s 튜토리얼

# 자동 절전 기능

a.기기가 연결된 후 5분간 작동이 없으면 자동으로 전원이 꺼집니다. b.기기의 배터리가 부축하면 IED 전원 표시등이 빨간색으로 깜빡입니다. c.배터리 잔량이 배터리 보호를 위한 필요량 이하로 떨어지면 기기의 전원이 자동으로 꺼집니다.

#### 전원 표시

a.충전시에는 기기의 LED 전원 표시등이 빨간색으로 깜빡입니다. b.기기의 충전이 완료되면 LED 전원 표시등이 파란색으로 유지됩니다.

#### 조이스틱 교정

기기의 전원을 켠 후, L1 + L2 + C + L3 버튼을 동시에 3초간 누르면 LED 모드 표시등과 LED 전원 표시등이 교대로 깜빡이며 조이스틱 교정 모드로 들어갑니 다. 조이스틱을 3-5회 차례 회전한 뒤, L1 + L2 + C + L3 버튼을 3초간 동시에 눌러 저장하면 조이스틱 교정이 완료됩니다.

#### 페어링 데이터 삭제

기기가 켜진 상태에서 C + Z 버튼을 동시에 3초간 누르면 LED 모드 표시등이 빠르게 깜빡이며 페어링 데이터가 삭제되었음을 알려줍니다. 그 후 새로운 Android 기기에 연결할 수 있습니다.

## 듀얼 모터 진동

듀얼 모터 진동은 게임 집중도를 높여줍니다. GameSir World 앱을 통해 진동의 세기와 지속 시간을 설정할 수 있습니다. 유의 사항: 듀얼 모터 진동 기능은 오직 GameSir G6s에만 적용되어 있습니다.

# 🛕 GAMESIR REMAPPER A3 사용 방법

#### 사용 전 연람 사항

매평 활성화은 게임 조이스틱과 티치스크린이 동시에 작업할 수 없는 문제를 해결하기 위한것이며 매평 활성화 기능은 게임을 안정 및 신속히 시작하는 솔루션 입니다.

#### 활성화 전에 필요한 사항

절차1 : GameSir World App를 다운로드

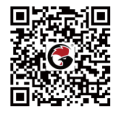

절차2: GameSir World의 [다른 앱 위에 표시] 권한을 활성화합니다. [설정]>[앱]> [권한 ]> [GameSir World]> [다른 앱 위에 표시] \*[다른 앱 위에 표시] 이름은 전화 모델에 따라 다를 수 있습니다.

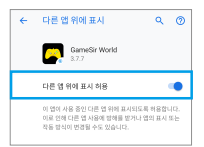

#### ← 개발자 옵션 USB 디버깅 USB가 연렬된 경우 디버그 모드 USB 디버킹 권한 부여 취소 USB 연결 메시지 항상 표시 ADB에서 설치한 앱 모니터링 ADB에서 앱 설치 시 사용자 확인 필요. 총전 모드에서만 ADB 디버깅 허용 모의 위치 앱 선택 보기 속성 검사 사용 USB 디버깅을 허용하시겠습니까? USB 디버김은 개발용으로만 설계되었습니 다. 이 기능을 사용하면 컴퓨터와 장치 간에 데이터를 복사하고 알림 없이 장치에 앱을 설치하며 로그 데이터를 읽을 수 있습니다. 취소 1954 100 000 000

절차3: 시작 [USB디버그 모드] [시스템]> [개발자 옵션]> [USB디버그] 절차4: USB모드를 선택 [시스템]> [개발자 옵션]> [USB 구성 선택]> [충전 전용].

| USB 구성 선택<br>총전전용                                | 0 |
|--------------------------------------------------|---|
| 이름 없이 물루투스 장치를 표시합니다<br>MAC 주소는 이름 없는 물루투스 장치에 표 |   |
| 충전 전용                                            |   |

#### 절차5: [USB를 통해 설치된 앱 확인] 비활성화

USB를 통해 설치된 앱 확인 ADB/ADT을 통해 설치된 업에 유해한 동작이 👘 💷 있는지 확인

주의 : 만약 사용하시는 휴대폰이 Miui 8.0또는 이상 버전인 경우, [USB 디버그 안전 설정] 사용이 필요 합니다. 만약 사용하시는 휴대폰이Hauwei 7.0 또는 이상 버전인 경우, [ADB는 충전 모드에서만 디버그를 허락]을 이용 하십시오.

#### 활성화 방법

절차1: A3을5V충전기에 삽입하면 A3 표시등이 적색으로 켜집니다. 절차2: USB 데이터 코드로 A3과 휴대폰을 연결합니다 (다음 그림을 참조).

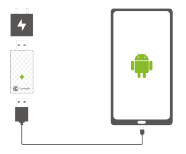

철처3: 연결 한성되면 스크린에 "USE디비그 허락 여부가"가 표시되며 "확인"을 클릭하여 A3 표시동이 녹색으로 빨리 강택이며 활성화를 시작 합니다. 철치4: 활성화 안성 후 A3 표시동은 밝은 적석 녹색으로 반반하며 Gameśir World는 " 철치5: 때핑 물성화후, Gamešir World App를 이용하여 패드와 휴대폰을 연결할 수 있습니다. 주의: Android유대폰을 홍코 또는 제시작하는 경우, 설비가 커진후 제 활성화가 필요

합니다.

# 日本語

# バッケージ内容

GameSir G6/G6s Bluetoothタッチコントローラー Micro-USB充電ケーブル(0.5M) 取扱説明書

# システム要件

Android (9.0以降)

# ユーザー登録

https://gamesir.hk/にてGameSir IDを作成して、ご購入の製品を登 録すると、当製品の品質保証の状態に関するリアルタイム情報と、 GameSir会員専用のメリットを得ることができます。

# 登録による特典

12ヵ月のメーカー限定保証 (コントローラー本体のみ) https://gamesir.hk/でのマニュアルの閲覧と無料オンラインテクニ カルサポート (英語/日本語対応)。

# 各部の名称

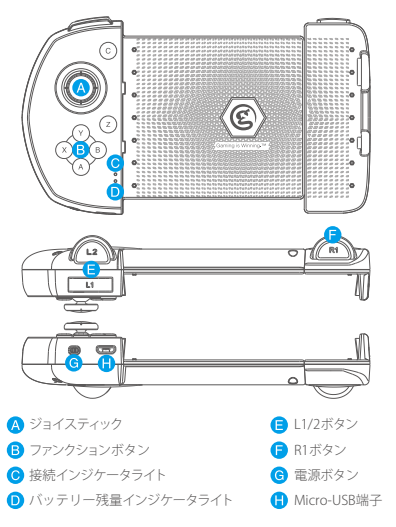

# 機能説明

- a. GameSir G6 / G6s上のBボタンと電源ボタンを押すと,LEDモード 指示灯が赤く点滅する。
- b. Androidデバイス上でbluetoothを開き,GameSir G6 / G6sに接 続する。赤色LEDモード指示灯は点灯状態を維持し、連結が完了 する。
- \*次回は電源ボタンを押すだけで、GameSir G6/G6sが自動的に Androidデバイスに接続されます。
- c. GameSir Worldに入り,PLAY GAMEアイコンを探してクリックする, ゲームを見つけたり追加したりします。

e.ゲームを開いて遊ぶ

#### \*ジョイスティックとタッチスクリーンが同時に操作できない場合、 GameSir Remapper A3の使い方を参照してください

ご注意:

- 同じデバイスに再び接続する場合は、電源ボタンをオンにするだけで、接続できます。(電源ボタンのみを押す場合、最後に接続されたモードに入る)
- ② デバイスの接続に失敗した場合は、GameSir G6をオンにしたま ま、順にCボタン+Zボタンを3秒押して、接続インジケータライト が点減します。リセットモードに入たら、もう一度接続してください。

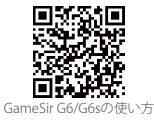

# 自動シャットダウン

GameSir G6/G6sは接続済みの状態で300秒以上操作されないと 自動的にシャットダウンします。 \*自動シャットダウンの場合は、電源ボタンを押して、GameSir G6/

\*目動シャットダワンの場合は、電源小ダンを押して、Gamesir Go/ G6sを再起動してください。

## バッテリー残量説明

バッテリー残量が15%に下回る場合は、バッテリー残量インジケー タライトが速めに赤く点滅します。

バッテリー残量が5%に下回る場合、自動的に低電力保護状態に入って自動的にシャットダウンします。

充電中ではパッテリー残量インジケータライトが赤く点滅します。 充電完了 (100%充電済み)の場合、パッテリー残量インジケータラ イトが青く点灯します。

## リセット

GameSir G6/G6sをオンにしたまま、順にCボタン+Zボタンを3秒押 して、接続インジケータライトが点滅します。リセットモードに入たら、 もう一度接続してください。

#### 振動機能

ダブルモーターを内蔵し、本格コントローラー体験を差し上げます。 振動の強さと長さをカスタマイズ可能です。

\* 振動機能はGameSir-G6sのみ利用可能です。

# 🛕 GAMESIR REMAPPER A3の使い方

#### ご利用の前にお読みください

アクティブマッピングは、擬似ジョイスティックとタッチパネルが同時に動作しないという問題を解決するためのもので、ゲームを起動するための安定的かつ迅速な解決策である。

#### 活性化する前に必要です

ステップ1: GameSir World Appをダウンロードする。

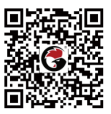

ステップ2: [他のアプリの上に重ねて表示]権限を有効化。 [設定]>[アプリ]>[権限]> [GameSir World]>[他のアプリの上に重ねて 表示]

\*[他のアプリの上に重ねて表示]の名前は携帯の型番によって異なる

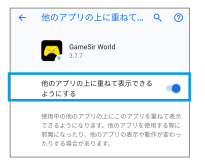

# ステップ3:オン[USBデバッグモード] [設定]>[開発者オプション]> [USBデバッグ]

| ← 開発者向けオプション                          |
|---------------------------------------|
| テバッグ                                  |
| USBデパッグ<br>USB接続時はデバッグモードにする          |
| USBテパック権法の取消 >                        |
| USB接続時に常に確認                           |
| ADBでインストールしたアプリを監                     |
| 4<br>ADBによるアプリのインストール時にユ<br>ーザーの確認を要求 |
| 充電専用モードでADBデバッグを許                     |
| USBデバッグを許可しますか?                       |
| USBデバッグは開発専用に設計されて                    |
| います。パソコンと端末の間でデータ                     |
| をコピーする場合や、アプリを通知な                     |
| グデータを読み取る場合に使用できま                     |
| <b>T</b> .                            |
| キャンセル OK                              |
| AMARIA I                              |
|                                       |

ステップ4: でUSBモードを選択する

[システム]>[開発者オプション]>[USB設定を選択]>[充電のみ]。 \*一部の携帯電話の型番では、「充電のみ」/「給電のみ」と呼ばれて いる。

| USB設定を選択 |   |
|----------|---|
| 充電のみ     | 0 |

#### ステップ5: [USB経由のアプリお確認] を無効にします

USB経由のアプリを確認 ADB/ADT経由でインストールされたアプ ()) リに不正な動作がないかを確認する

注意供得電話がNull a Datkたはそれ以上のパージョンである場合、[USBセキュリテ イ設定を開く必要があります。そうでなければ、同け面してください。あなたの供帯 電話がHauwei 7.0またはそれ以上のパージョンの場合は、IADBが充電モードでの みデバッグでをよったする。を開いてください。

# 活性化の方法

ステップ1: は、5V充電器のポートにA3を挿入し,A3ランプを赤色 に保持する。

ステップ2: は、A3をUSBケーブルを介して携帯電話に接続する(以下の図に示す)。

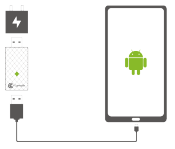

ステップ3: 接続が完了すると画面上に「Allow USB debug ?」;「確 定」をクリックすると、A3が緑色に点滅し、アクティブになる。 ステップ4: の起動が完了すると、A3指示灯は半分の赤半分の緑 を保持したまま、公式教則サイトに戻り、GameSir World appは「 Mapping starts success」を表示し、A3を除去する。 ステップ5: マッピングを起動すると、GameSir World Appを介して コントローラを携帯電話に接続することができる。

注意: Android携帯電話が電源を切っている場合、電源を入れた後 に起動する必要がある。

# **简体中文** 产品简介

盖世小鸡GG/G6s手柄,以"左手外设+右手触屏"的产品形态,以 10个按键+1个握杆的专业电竞布局,实现了FPS游戏中的"移动、 瞄准、跳跃、射击"四步合一的最佳组合操作,并实现MOBA游戏 中的"走位神器+连招"的效果。G6拥有同类产品中最多的自定义按 键。顶部扳机键采用微动开关,操作更快、准、狠。手柄右侧留 有线孔,不影响游戏时的充电和耳机使用。

# 包装内容

盖世小鸡G6/G6s手柄 x 1 Micro-USB 充电数据线(0.5米) x 1 使用说明书 x 1 合格证 x 1

# 系统要求

安卓(9.0以上)

# 设备布局

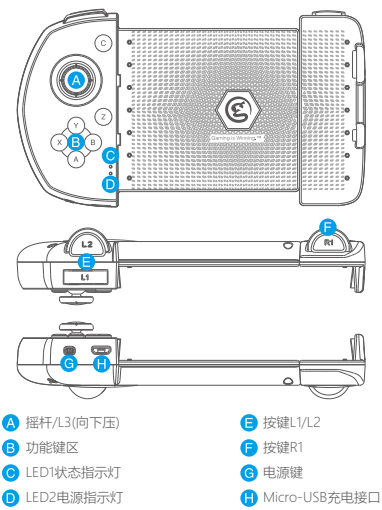

# 官方合作游戏直连

指与小鸡手柄达成官方合作的游戏。不限手机系统,手柄连接后即 可正常操作。

1. B+电源键开机,此时LED1红灯快闪,蓝牙连接成功后,LED1红灯 常亮。

2. 进入游戏点击游戏设置里面的连接外设即可直连直玩。

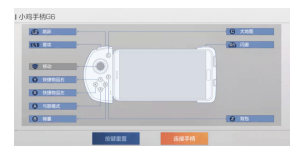

# 热门官方合作游戏

和平精英、王牌战士、闹闹天宫、明日之后、双生视界、狂野飙车9、 梦三国手游、风云岛行动等。

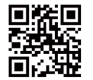

如需进一步了解更多热门官方游戏,请扫描以下二维码或直接参阅在线高级用户指南(位于doc.xiaoji.com)

# IQOO手机及VIVO手机官方合作

支持手机型号IQOO、IQOO Neo、IQOO Pro、IQOO Pro 5G、 X27、X21、Z5x、Z5、Nex3 5G、Nex、S5等,更多机型请前往 VIVO官网进行查询。

# 第一步 蓝牙连接手柄

按下手柄上的A+电源键开机,LED1蓝灯闪烁。 打开手机蓝牙,搜索到 GameSir-G6游戏手柄,点击并配对。

# 第二步 关闭压感按键

进入游戏后,用手指从摄像头一侧向内滑动,呼出侧边功能栏, 找到并选择"压感按键",关闭并保存。

## 第三步 调整键位方法

进入游戏后,用手指从摄像头一侧向内滑动,呼出侧边功能拦, 找到并选择"游戏外设",在从上方弹出的功能拦中找到"智能推荐" 选项,可获取当前游戏的官方配置,同时拖动虚拟按键可自定义 外设按键映射区域。

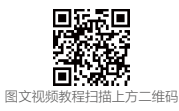

非官方合作安卓手机 第一步 扫描二维码 下载对应APP

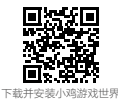

# 第二步 手柄开机 蓝牙连接手机

安卓用户 B+电源键开机 LED1红灯闪烁。 打开手机蓝牙,搜索到 GameSir-G6 游戏手柄,点击并配对。

## 第三步 安卓用户需激活按键映射

扫描下面二维码查看教程,开启USB调试,USB调试模式选择仅充电,同时打开小鸡游戏世界悬浮窗权限。

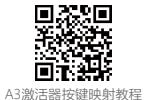

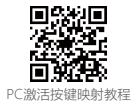

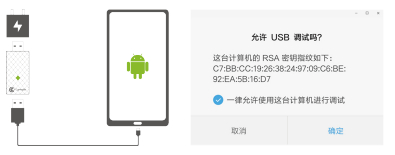

G65搭配激活器A3,将激活器与手机如图所示连接,连接成功后 手机会弹出【USB调试授权】,选择【确定】。当激活器红绿灯 常亮,激活成功,拔出手机。

# 第四步 启动游戏

打开小鸡游戏世界,找到并添加游戏,点击后弹出启动选项, 选择"映射服务启动"。

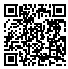

如需进一步了解更多安卓原生手柄游戏及更多详细使用教程 ,请扫描二维码进入G6图文&视频专题教程。

# 安卓(HID/GCM标准模式)

连接安卓设备,B+电源键开机,此时LED1红灯快闪,蓝牙连接成功后LED1红灯常亮,进入安卓(HID/GCM标准模式)。

# 横竖切换(仅在HID/GCM模式下有效)

开机状态下,按顺序按压(L1+Z+L2)3秒,再次按压恢复切换前模式。

# 强制清空配对记录

- 强制清空组合键:在开机状态下按顺序按压C+Z键三秒,LED1 快闪。
- 进入强制配对模式(即强制断开当前已连接设备,关闭手柄,按 对应模式组合键开机,等待其他设备连接)。

#### 校正摇杆

在开机状态下按顺序按压1+12-C键+13键三秒,LED1+LED2两 个灯红蓝粉交替双闪,进入摆杆校正模式,此时转动摆杆至最大 外边3-5圈,再按顺序按压1+12+C键+13键三秒确定,此时状态 指示灯恢复至据杆校正前状态。

#### 电池充电

- 1. 充电时,LED2充电指示灯红灯慢闪。
- 2. 充电结束(充满)LED2充电指示灯蓝灯常亮。

## 马达震动

双马达震动 体验更刺激小型转子马达,可自定义震动强弱与时长。 注: 仅G6s有此功能。

# 自动关机

1. 手柄在已连接状态,若无操作超过5分钟,自动关机。

- 2. 手柄在开机状态下2分钟无连接, 自动关机。
- 3. 当可用电量低于低电警报电压时, LED2红灯快闪。

4. 当可用电量低于电池保护电压时, 手柄自动关机。

1 注意事项

- 若商品有质量问题,请首先联系我们的客服进行登记。
  联系方式:
  - QQ: 800082537
  - 电话: 400-8828035(时间: 9:00-18:00)
  - 官网: www.xiaoji.com
  - 出品: 广州小鸡快跑网络科技有限公司
  - 地址:广州市天河区建业路华翠街68号301A-1
- 如需退、换商品, 请确保商品完好无损(包括商品外包装、附 赠品、说明书、售后卡、标签等), 不影响二次销售。
- 如要保修商品,请务必完整填写用户姓名、联系电话、联系地 址,正确填选售后要求与详细说明售后原因,将售后卡随货寄 回(如不完整填写保修卡信息,恕无法提供任何的售后服务)。

| 保修卡                             |                      |  |
|---------------------------------|----------------------|--|
| (售后                             | 政策:非人为损坏,3个月包换、1年保修) |  |
| 用户姓名                            |                      |  |
| 联系电话                            |                      |  |
| 联系地址                            |                      |  |
| 售后要求                            | □退 □换 □保修            |  |
| 售后原因                            |                      |  |
| 订单编号                            |                      |  |
| (注:非小鸡官网途径购买的产品,售后问题请直接与购买商家联系) |                      |  |

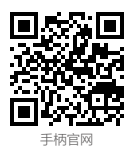